## SAFARI USPS DEDUCTION INFORMATION

- 1. Open Microsoft Excel and go to the "Data" tab.
- 2. Select "From Other Sources" within the "Get External Data" area.

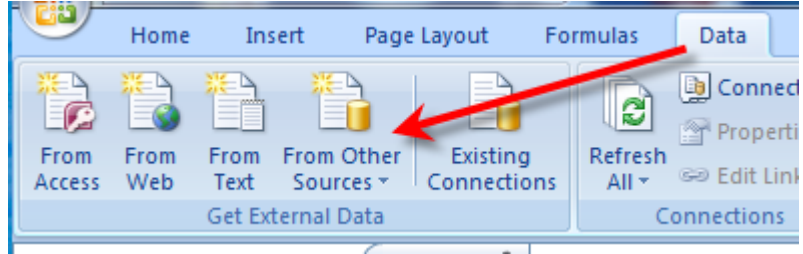

3. Select "From Microsoft Query"

| From Oth                                                                                                    | er Existing                                                                                                    | Refresh                       | Connections<br>Properties<br>Edit Links | $\begin{array}{c} \underline{A} \downarrow \\ \underline{Z} \downarrow \\ \underline{A} \downarrow \\ \underline{Z} \downarrow \\ \underline{A} \downarrow \\ \end{array}$ |  |  |
|----------------------------------------------------------------------------------------------------|----------------------------------------------------------------------------------------------------|-------------------------------|-----------------------------------------|----------------------------------------------------------------------------------------------------|--|--|
| From SQL Server<br>Create a connection to a SQL Server table. Import data<br>into Excel as a Table or PivotTable report. |                                                                                                    |                               |                                         |                                                                                                    |  |  |
|                                                                                                    | From Analysis Services<br>Create a connection to a SQL Server Analysis Services cube.<br>Import data into Excel as a Table or PivotTable report. |                               |                                         |                                                                                                    |  |  |
|                                                                                                    | From XML Data Import<br>Open or map a XML file into Excel.                                                                                       |                               |                                         |                                                                                                    |  |  |
|                                                                                                    | From Data Connection Wizard<br>Import data for an unlisted format by using the Data<br>Connection Wizard and OLEDB.                              |                               |                                         |                                                                                                    |  |  |
|                                                                                                    | From Microsoft Q<br>Import data for an<br>Query Wizard and                                                                                       | uery<br>1 unlisted<br>1 ODBC. | format by using th                      | e Microsoft                                                                                                    |  |  |

4. Highlight "USPS" as the Data Source and click OK.

| Choose Data Source                                              | ×       |
|-----------------------------------------------------------------|---------|
| Databases Queries OLAP Cubes                                    | ОК      |
| <new data="" source=""><br/>dBASE Files*</new>                  | Cancel  |
| EIS*<br>Excel Files*                                            | Browse  |
| MS Access Database*<br>Safari_Connection*<br>Safari_Connection* | Options |
| USAS*                                                           | Delete  |
|                                                                 |         |
| Use the Query Wizard to create/edit queries                     |         |

5. Login using your Reflections password & either click on OK or just hit "enter".

| Server Connect -      |                             | ×                |
|-----------------------|-----------------------------|------------------|
| _ Login Information — |                             | Set Variables    |
| Server Name           | acces0.access-k12.org       |                  |
| User Name             | manchester                  | Trouble Shooting |
| Password              | Insert Reflections password |                  |
| Command File Name     | oecn\$:safari usps          |                  |
| Service Parameters    |                             |                  |
| Port Number           | #23341                      |                  |
| Safari InfoServer     | udmssrv                     |                  |
| ОК                    | Cancel                      |                  |

6. Scroll down until you find "DED\_REGULAR" or the deduction type that you'd like to work with. \*\*Many of the DED tables are determined by the TYPE on the DEDNAM record.

7. Click on the + sign to display the possible selections.

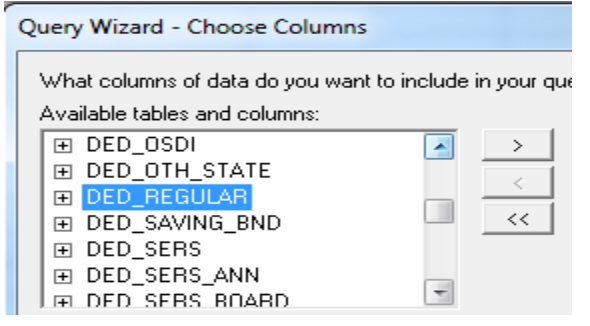

8. Select the information you would like by highlighting & pressing the > arrow or you can double click on the field. Your selection should show in the "Columns in your query" box. Place the fields in the order you want them to display.

| What columns of data do you want to include in | your query?                                                                                                    |       |
|------------------------------------------------|----------------------------------------------------------------------------------------------------|-------|
| Available tables and columns:                  | Columns in your query:<br>EMPLOYEE_ID<br>FULL_NAME<br>DED_CODE<br>ABBREVIATION<br>CC<br>DEDUCTION_NAME<br>RATE<br>BOARD_RATE<br>FIXED_OR_PERCENT |       |
| Preview of data in selected column:            | Once list is complete,<br>click "Next"                                                                                                    | Canad |

Selections in "Columns in your query" box can be moved to a different order by using the arrows to the right of the box.

The selections will display on the excel spreadsheet in the same order that you have them here.

To move: Highlight the field & use the arrow buttons to move. 9. It is a good idea to select an area that can minimize the number of records that return. If you do not select this feature, then every record (inactive and active) will be returned. In this case, we are selecting a specific deduction code to filter on:

| Filter the data to specify whi<br>If you don't want to filter the<br>Column to filter:                  | ich rows to include ir<br>data, click Next.<br>Only include row<br>DED_CODE — | n your query.<br>s where:               |                |        |
|----------------------------------------------------------------------------------------------------|-------------------------------------------------------------------------------|-----------------------------------------|----------------|--------|
| FULL NAME<br>DED CODE<br>DEDUCTION_NAME<br>RATE<br>FIXED_OR_PERCENT<br>CYCLE<br>START_DATE<br>STOP_DATE |                                                                               | And      And      And      And      And |                | -      |
|                                                                                                    | J                                                                             | C And                                   | C Or<br>Next > | Cancel |

10. Select the sort order that you want to see in Excel & whether you want to view it Ascending or Descending. When complete, click "Next".

| Query Wizard - Sort Order                                                                 |      |                                                   | 23     |
|-------------------------------------------------------------------------------------------|------|---------------------------------------------------|--------|
| Specify how you want your data sorted.<br>If you don't want to sort the data, click Next. |      |                                                   |        |
| Sort by FULL_NAME                                                                         | •    | <ul> <li>Ascending</li> <li>Descending</li> </ul> | -      |
| Then by                                                                                   | •    | C Ascending<br>C Descending                       |        |
| Then by                                                                                   | Ŧ    | C Ascending<br>C Descending                       | •      |
| 2                                                                                         | < Bi | ack Next >                                        | Cancel |

\*\*At this point, if you do not want to save the Query, you can click "Finish" & "OK" on the Import Data box and the data will populate the spreadsheet.

# **SAVING & REUSING THE QUERY**

11. If this is a query that you will use over, then you can elect to "Save Query". This will open the "Save As" area & you can decide where you want to save the query. Give the file a name & click "Save".

| Save As       | and a second second sec | x |
|---------------|----------------------------------------------------------------------------------------------------|---|
| Save in:      | Desktop 🗾 🔶 🛗 🕶                                                                                                    |   |
| Recent Places | Libraries<br>System Folder                                                                                                    |   |
| Desktop       |                                                                                                    |   |
| Libraries     | Computer<br>System Folder                                                                                                    |   |
| Computer      | Network<br>System Folder                                                                                                    |   |
| Network       |                                                                                                    |   |
|               |                                                                                                    | - |
|               | File name: USPS Deductions                                                                                                    |   |
|               | Save as type: Query Files (*.dqy)  Cance                                                                                                    |   |

12. Once saved, you will be directed back to the Query Wizard to finish. Click on "Finish".

| Query Wizard - Finish                                                                                                  |        |        | 28         |
|----------------------------------------------------------------------------------------------------|--------|--------|------------|
| What would you like to do next?<br>Return Data to Microsoft Office Excel<br>View data or edit query in Microsoft Query |        |        | Save Query |
|                                                                                                    | < Back | Finish | Cancel     |

13. An "Import Data" box will display on the Excel spreadsheet. This box is set to create a Table & to start in the first cell. Click "OK" once verified.

| Import Data                                 | 9      | 23       |
|---------------------------------------------|--------|----------|
| Select how you want to view this data in yo | our wo | orkbook. |
| <u>Table</u>                                |        |          |
| PivotTable Report                           |        |          |
| PivotChart and PivotTable Rep               | ort    |          |
| Only Create Connection                      |        |          |
| Where do you want to put the data?          |        |          |
| Existing worksheet:                         |        |          |
| =\$A\$1                                     |        |          |
| New worksheet                               |        |          |
| Properties OK                               | Car    | ncel     |

14. The information will populate the Excel spreadsheet.

15. Save the Excel spreadsheet.

### To add more information to the spreadsheet:

16. Open the query by double clicking. You may see a Security notice - select "Enable".

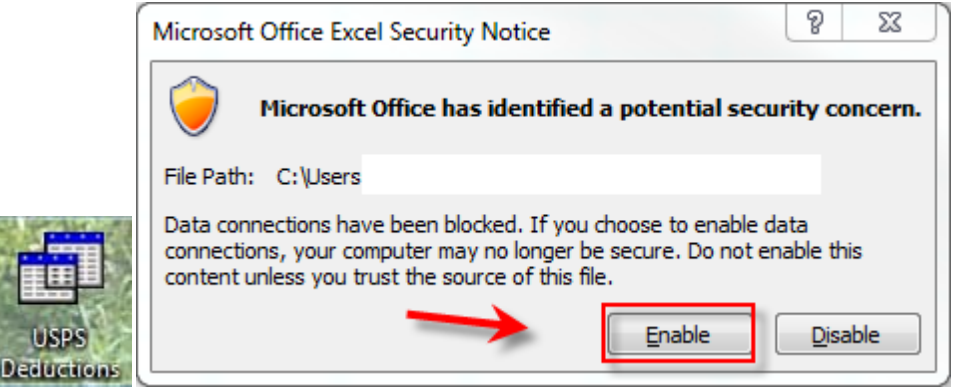

17. A login will appear. Type in your Reflections password & hit enter. The information will populate the spreadsheet.

18. Click on the "Data" tab.

19. Click on the arrow under "Refresh All" to open a drop down window.

# 20. Select "Connection Properties".

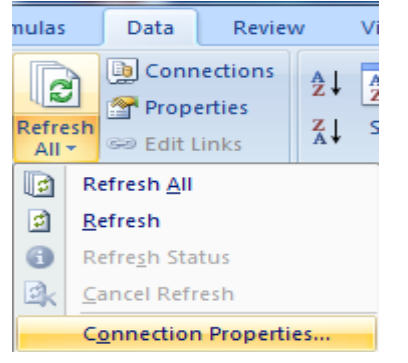

# 21. Select the "Definition" tab & click the "Edit Query" button.

| Connection Propert | ies                                | ?              | 23       |
|--------------------|------------------------------------|----------------|----------|
| Connection name:   | USPS Deductions                    |                |          |
| Description:       |                                    |                |          |
|                    |                                    |                |          |
| Usage Definitio    | n                                  |                |          |
| Connection type:   | Database Query                     |                |          |
| Connection file:   | C:\Users'                          | <u>3</u> rowse | <u></u>  |
|                    | <u>A</u> lways use connection file |                |          |
| Connection string: |                                    |                | ~        |
|                    |                                    |                |          |
|                    |                                    |                |          |
|                    | Save password                      |                |          |
| Command type:      | SQL                                |                | -        |
| Command text:      | SELECT DED_REGULAR.EMPLOYEE_ID,    |                | <u>~</u> |
|                    | DED_REGULAR.DED_CODE,              |                |          |
| 1 Iv               | DED_REGULAR.ABBREVIATION,          |                |          |
| Excel Services:    | Authentication Settings            |                |          |
| Edit Query         | Parameters                         |                |          |
|                    | ок                                 | Car            | ncel     |

#### 22. You may see a Microsoft Query message:

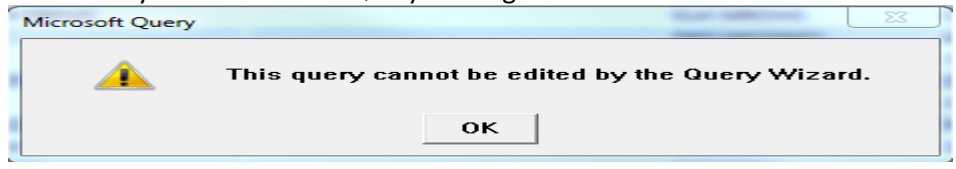

Click OK.

23. The query will appear in Microsoft Query format.

24. Put your cursor in the last column heading & a drop down arrow will appear. Click on the arrow to display additional records. Select the additional fields.

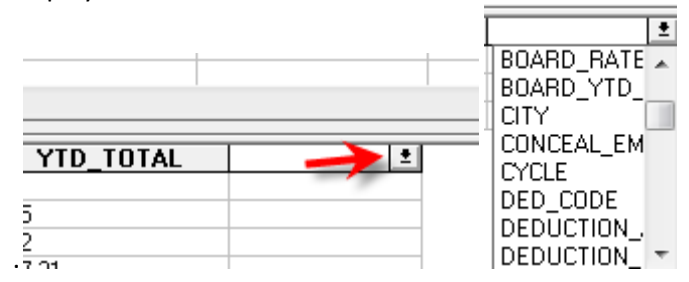

#### 24. Select File>Return Data to Microsoft Office Excel

| File | Edit   | View     | Format     | Table     | Criteria   | Records | V |
|------|--------|----------|------------|-----------|------------|---------|---|
|      | New    |          |            |           |            |         |   |
|      | Open.  |          |            |           |            |         | Ī |
|      | Close  |          |            |           |            |         |   |
|      | Save   |          |            |           |            |         |   |
|      | Save A | \s       |            |           |            |         |   |
|      | Table  | Definiti | on         |           |            |         |   |
|      | Execut | te SQL   |            |           |            |         |   |
|      | Cance  | and R    | eturn to N | licrosoft | Office Exe | cel     |   |
|      | Return | n Data t | o Microso  | ft Office | Excel      |         |   |

25. Click "OK" in the Connection Properties box

| Connection Proper             | ties 💡 🔀                                                                                                    |   |  |  |  |
|-------------------------------|----------------------------------------------------------------------------------------------------|---|--|--|--|
| Connection name: Vendor Query |                                                                                                    |   |  |  |  |
| Description:                  |                                                                                                    | ٦ |  |  |  |
| Usage Definit                 | ion                                                                                                    |   |  |  |  |
| Connection type:              | Database Query                                                                                                    |   |  |  |  |
| Connection file:              | C:\Users\                                                                                                    |   |  |  |  |
|                               | Always use connection file                                                                                                    |   |  |  |  |
| Connection string             |                                                                                                    |   |  |  |  |
|                               | Save pass <u>w</u> ord                                                                                                    |   |  |  |  |
| Command type:                 | SQL 👻                                                                                                    |   |  |  |  |
| Command text:                 | SELECT VENDORS.VENDOR_NO, VENDORS.NAME_<br>1, VENDORS.NAME_2, VENDORS.ADDRESS_1,<br>VENDORS.ADDRESS_2, VENDORS.CITY,<br>VENDORS.STATE, VENDORS.ZIP_CODE, |   |  |  |  |
| Excel Services:               | Authentication Settings                                                                                                    |   |  |  |  |
| Edit Query                    | Parameters                                                                                                    |   |  |  |  |
|                               | OK Cancel                                                                                                    |   |  |  |  |

## 26. You will get a warning message. Click "Yes".

| ſ | Microsoft ( | ffice Excel                                                                                                    |
|---|-------------|----------------------------------------------------------------------------------------------------|
|   | ▲           | The connection in this workbook will no longer be identical to the connection defined in the external file located at 'C:\Users \Desktop\USPS Deductions.dqy'.<br>The link to that external file will also be removed.<br>Do you want to proceed with changes to the connection in this workbook? |
|   |             | Yes No                                                                                                    |
|   |             | Was this information helpful?                                                                                                    |

27. A login prompt will display. Login using your Reflections credentials & click "OK". The query will go out and find the new information and add it to the existing query. If any other changes had been made to fields on the spreadsheet, the new information would populate.

| Server Connect -                                                               |                                                           | ×                                 |
|--------------------------------------------------------------------------------|-----------------------------------------------------------|-----------------------------------|
| Login Information<br>Server Name<br>User Name<br>Password<br>Command File Name | acces0.access-k12.org<br>manchester<br>oecn\$:safari usps | Set Variables<br>Trouble Shooting |
| Service Parameters<br>Port Number<br>Safari InfoServer                         | #23341<br>udmssrv                                         |                                   |
| ОК                                                                             | Cancel                                                    | -                                 |

**\*\*Could use USPLOAD to import changes into USPS.** 

SSDT documentation can be found on the Documentation tab at:

# http://ssdt.oecn.k12.oh.us/

Select USPS>USPS User Guide>USPS Useful Procedures>Field Definitions for UDMS-Safari ODBC